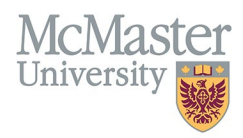

# How to Add Uncredited Teaching to your $\ensuremath{\mathsf{CV}}$

# TARGET AUDIENCE: FACULTY

Updated October 6, 2024

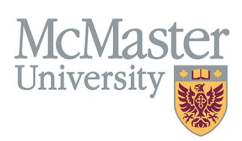

## **OVERVIEW**

This document provides instructions on how to add uncredited teaching to your CV in the FHS-DB. Faculty have an option to add any teaching activities as non-credited teaching that will be displayed in the Additional Educational Contributions section, following the FHS teaching sections. **Uncredited** is classified as any teaching recorded on the CV that does not receive teaching hours from an FHS program. This could be within FHS in one of the four levels of teaching (Undergraduate, Postgraduate, Graduate or Other FHS Teaching) or outside of FHS within McMaster. It can also refer to any teaching done outside of McMaster.

| Program Level                      | Example                                                           |
|------------------------------------|-------------------------------------------------------------------|
| Undergraduate                      | Undergraduate Medical Clerkship, Biomedical Engineering           |
| Postgraduate                       | Pediatrics and its subspecialties, Surgery and its subspecialties |
| Graduate                           | Speech Language Pathology, Primary Health Care Nurse Practitioner |
| Other FHS Teaching                 | Continuing Professional Development, Continuing Education         |
| Teaching Outside of FHS (NEW)      | Faculty of Engineering, DeGroote School of Business               |
| Teaching Outside of McMaster (NEW) | Queens University, University of Toronto                          |

#### **BEST PRACTICE**

Most educational activities within FHS are added through an FHS program. In some cases, faculty members would like to track uncredited teaching as well.

# *NOTE: It is best to clarify whether credit for the activity can be awarded through the FHS program prior to the decision to add as uncredited.*

Since you may not immediately see your **credited teaching** within a program in your Courses Taught screen, do not attempt to add it as uncredited as this will result in a duplication on your CV. Program contacts are available for any clarification of your educational contributions. To ensure the best reflection of any uncredited teaching on your McMaster CV, review first with the <u>Academic Coordinator</u> in your department

# HOW TO VIEW COURSES TAUGHT AND SUPERVISORSHIP ENTRIES

All contributions are collected in the CV Management menu option of Courses Taught and Supervisorships.

Login to FHS DB and navigate to the CV Management menu on the left. Select Courses Taught and Supervisorships.

| My CV Management                         |         |                                    |
|------------------------------------------|---------|------------------------------------|
| Contact Information                      | •       |                                    |
| Education Background                     | -       |                                    |
| Professional Organizations               |         |                                    |
| University Appointments                  |         |                                    |
| Employment History                       |         |                                    |
| Scholarly and Professional<br>Activities |         | This will take you to the teaching |
| Areas of Interest                        |         | information in your C              |
| Honours and Awards                       |         | /                                  |
| Courses Taught / Supervisors             | ships 🛩 |                                    |
| Contributions to Teaching<br>Practice    |         |                                    |
| Research Funding                         |         |                                    |

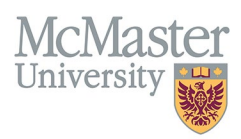

## **PROGRAM LEVEL TABS**

Under the Courses Taught/Supervisorships menu, you can view all your teaching entries on a dashboard with various tabs splitting the teaching into Program Levels. All Teaching will appear in the first tab whereas you can choose the different tabs to display only this chosen level of teaching. Please note that FHS Credited teaching cannot be deleted or added by faculty members. This is done by the FHS programs.

| HOME / COURSESTAUGHT/SUPERVISORSHIPS Academic Year -Select- | Filters can be used for<br>search and display in the<br>dashboard | Program<br>_Select-                      | Mode (Type)Select                            | Mode (Type)Select- |  |  |
|-------------------------------------------------------------|-------------------------------------------------------------------|------------------------------------------|----------------------------------------------|--------------------|--|--|
| Role                                                        |                                                                   | Other Role                               | Learner                                      |                    |  |  |
| -Select-                                                    |                                                                   | -Select-                                 |                                              |                    |  |  |
| FHS Credited       Yes     X       No     X                 |                                                                   | Tabs show levels of teaching             |                                              | Q Search DReset    |  |  |
| Courses Taught / Supervisorships                            |                                                                   |                                          |                                              | Add                |  |  |
| All Teaching Undergradu                                     | ate Postgraduate Graduate                                         | Other FHS Teaching Teaching Outside of F | HS Teaching Outside of McMaster Additional T | eaching (MacFacts) |  |  |
| Showing 1 to 25 of 568 entries                              |                                                                   |                                          |                                              | Filter             |  |  |

# **ADDING UNCREDITED TEACHING TO YOUR CV**

Adding your own educational contributions automatically defaults to the **Not Credited** radio button and cannot be changed to **Credited**. Only an FHS program can enter credited teaching.

| Credited O Not Credited O | Prior to entering non-credited FHS teaching, confirm with the program to ensure this teaching is not<br>credited. FHS credited teaching is being entered intermittently throughout the Academic Session. |
|---------------------------|----------------------------------------------------------------------------------------------------|
|                           |                                                                                                    |

You can add uncredited teaching to your CV in any level of FHS program – Undergraduate, Postgraduate, Graduate, and Other FHS Teaching. You can also add teaching to the sections of Teaching outside of McMaster or Teaching outside of FHS. This would not be credited within FHS but can appear on your CV.

#### UNCREDITED TEACHING WITHIN FHS

| Cour | rses Taught / Supe | rvisorships   |              |          |                    | Click on Add to bring up | a data entry form        |
|------|--------------------|---------------|--------------|----------|--------------------|--------------------------|--------------------------|
| A    | II Teaching        | Undergraduate | Postgraduate | Graduate | Other FHS Teaching | Teaching Outside of FHS  | Teaching Outside of McMa |
| A    | dditional Teachi   | ng (MacFacts) |              |          |                    |                          |                          |

Fill out the form by choosing the level within FHS (Undergraduate, Postgraduate, Graduate, or Other FHS Teaching). When you choose a level of teaching within FHS, the program field is populated with all FHS programs within that level.

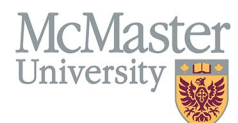

Fill out the fields highlighted in yellow in the diagram below and save. This will show as uncredited.

| Fields with * are required.            | Fill out the fields hi                             | ghlighted in yellow and save                  | Prior to entering non-oradited EHS                                                                                                    |
|----------------------------------------|----------------------------------------------------|-----------------------------------------------|----------------------------------------------------------------------------------------------------|
| Postgraduate                           |                                                    | Credited O Not Credited O                     | Filo to entering indicated FIS<br>teaching, confirm with the program to<br>ensure this teaching is not credited.<br>FHS credited teaching is being entered<br>intermittently throughout the<br>Academic Session. |
| Program                                |                                                    | Number of Times                               |                                                                                                    |
| Oncology and its subspecialties        |                                                    | ▼ 1.000                                       |                                                                                                    |
| Role                                   |                                                    | Other Role Description                        |                                                                                                    |
| Other (enter other role description)   |                                                    | •                                             |                                                                                                    |
| Mode Type                              |                                                    | Percentage of Credit                          |                                                                                                    |
|                                        |                                                    | •                                             |                                                                                                    |
| Mode                                   |                                                    | Weighted Hours                                |                                                                                                    |
|                                        |                                                    | • 0.0                                         |                                                                                                    |
|                                        |                                                    |                                               |                                                                                                    |
| Start Date*                            |                                                    | End Date*                                     | Max. 500 characters (500 remaining)                                                                                                    |
| ууууу /                                | <b>▼</b> / dd                                      | уууу /                                        | <b>▼</b> / dd                                                                                                    |
|                                        |                                                    | present                                       |                                                                                                    |
| Highlights ⑦                           |                                                    |                                               |                                                                                                    |
| Select                                 |                                                    |                                               |                                                                                                    |
|                                        |                                                    |                                               |                                                                                                    |
| 🔶 Program Name 🍦 Role 🍦 Other Role 🍦 👖 | umber of Percentage of Weight<br>imes Credit Hours | ed 🔶 Learner 🍦 Faculty Comment 🗸              | Start End Program FHS<br>Date Date Comment Credited                                                                                                    |
| Oncology and its Lunch and Learn 1     | .000 0.000 0.0                                     | Impromptu teaching<br>sessions over lunch one | 2022 Jul<br>01 present No                                                                                                    |

#### TEACHING OUTSIDE OF FHS

| Courses Taught / Sup | ervisorships   |              |          |                    | CI                 | lick on Add to bring up a data entry form |
|----------------------|----------------|--------------|----------|--------------------|--------------------|-------------------------------------------|
| All Teaching         | Undergraduate  | Postgraduate | Graduate | Other FHS Teaching | Teaching Outside o | of FHS Teaching Outside of McMaster       |
| Additional Teach     | ing (MacFacts) |              |          |                    |                    |                                           |

Fill out the form by choosing Teaching Outside of FHS. This will populate the Program field to show all the faculties within McMaster to choose from. Fill out the fields highlighted in yellow in the diagram below and save. This will show as uncredited.

✓✓

| McMas      | ter |
|------------|-----|
| University |     |

| Teaching O   | vel<br>utside of FHS                                  | Credited O Not Credited Trior to entering non-credited FF<br>teaching, confirm with the progra |                                                                                                    |                                   |  |  |  |
|--------------|-------------------------------------------------------|------------------------------------------------------------------------------------------------|----------------------------------------------------------------------------------------------------|-----------------------------------|--|--|--|
| Program      | Program field will show all faculties within McMaster |                                                                                                | ensure this teaching is not<br>FHS credited teaching is b<br>intermittently throughout th<br>Academic Session.<br>Number of Times |                                   |  |  |  |
|              |                                                       | v                                                                                              | 1.000                                                                                                    |                                   |  |  |  |
| Role         |                                                       |                                                                                                | Other Role Description                                                                                                    |                                   |  |  |  |
| Other (enter | r other role description)                             | -                                                                                              |                                                                                                    |                                   |  |  |  |
| Mode Type    |                                                       |                                                                                                | Percentage of Credit                                                                                                    |                                   |  |  |  |
|              |                                                       | Ψ.                                                                                             |                                                                                                    |                                   |  |  |  |
| Mode         |                                                       |                                                                                                | Weighted Hours                                                                                                    |                                   |  |  |  |
|              |                                                       | •                                                                                              | 0.0                                                                                                    |                                   |  |  |  |
| Faculty Com  | iment                                                 |                                                                                                |                                                                                                    |                                   |  |  |  |
|              |                                                       |                                                                                                |                                                                                                    |                                   |  |  |  |
|              |                                                       |                                                                                                |                                                                                                    |                                   |  |  |  |
|              |                                                       |                                                                                                |                                                                                                    |                                   |  |  |  |
|              |                                                       |                                                                                                |                                                                                                    | Max. 500 characters (500 remainin |  |  |  |
| Start Date*  |                                                       |                                                                                                | End Date*                                                                                                    |                                   |  |  |  |

| Program<br>Level           | Program<br>Name Role (    | Other<br>Role        | Number of<br>Times | Percentage of<br>Credit | Weighted<br>Hours | Learner<br>Names | Faculty Comment                                                         | Start<br>Date  | End<br>Date    | Program<br>Comment | FHS<br>Credited | Highlight 🖕 |   |
|----------------------------|---------------------------|----------------------|--------------------|-------------------------|-------------------|------------------|-------------------------------------------------------------------------|----------------|----------------|--------------------|-----------------|-------------|---|
| Teaching<br>Outside of FHS | Faculty of<br>Engineering | Capstone<br>Students | 1.000              | 100.000                 | 0.0               |                  | Faculty of Engineering,<br>iBiomedical, Capstone<br>Program: 6 students | 2020<br>Sep 01 | 2024<br>Jun 30 |                    | No              |             | # |

## TEACHING OUTSIDE OF MCMASTER

| Courses Taught / Sup | ervisorships  |              |          |                    |                         | Click on Add to bring        | ) up a data entry form         | > | Add |
|----------------------|---------------|--------------|----------|--------------------|-------------------------|------------------------------|--------------------------------|---|-----|
| All Teaching         | Undergraduate | Postgraduate | Graduate | Other FHS Teaching | Teaching Outside of FHS | Teaching Outside of McMaster | Additional Teaching (MacFacts) |   |     |

Fill out the form by choosing Teaching Outside of McMaster. Fill out the fields highlighted in yellow in the diagram below and save. This will show as uncredited.

# McMaster University

| 🕑 Edit Course Taught / Supervisorship                                            | Fill out the fields highligh                       | ted in vellow and save                                                                                            |
|----------------------------------------------------------------------------------|----------------------------------------------------|----------------------------------------------------------------------------------------------------|
| Fields with * are required.                                                      |                                                    |                                                                                                    |
| Program Level                                                                    |                                                    | Prior to entering non-credited FHS teaching, confirm with the program to ensure this teaching is not              |
| Teaching Outside of McMaster                                                     | Ŧ                                                  | Credited Vot Credited Credited Credited teaching is being entered intermittently throughout the Academic Session. |
| Program                                                                          |                                                    | Number of Times                                                                                                   |
|                                                                                  | Ψ                                                  | 1.000                                                                                                    |
| Role                                                                             |                                                    | Other Role Description                                                                                            |
| Other (enter other role description)                                             | ▼                                                  | Instructor                                                                                                    |
| Mode Type                                                                        |                                                    | Percentage of Credit                                                                                              |
| Courses Taught                                                                   | Ψ                                                  | 100.000                                                                                                    |
| Mode                                                                             |                                                    | Weighted Hours                                                                                                    |
| Other                                                                            | Ψ                                                  | 0.0                                                                                                    |
| Faculty Comment                                                                  |                                                    |                                                                                                    |
| Transport Team, PICU and NICU Orientation: Responsible for teaching new NICU and | PICU nurses as well as members of the transport to | eam the physiologic basis, clinical presentation, and management of common ICU problems.                          |
|                                                                                  |                                                    |                                                                                                    |
|                                                                                  |                                                    | Hav: 500 sharedee: (252 semilie)                                                                                  |
| Start Date*                                                                      |                                                    | End Date*                                                                                                    |
| 2003 / Jul -                                                                     | / 1                                                | 2007 / Jun v / 30                                                                                                 |
|                                                                                  |                                                    |                                                                                                    |

| Program<br>Level Program<br>Name Role | Other<br>Role | Number<br>of Times | Percentage<br>of Credit | Weighted<br>Hours | Learner<br>Names | Faculty Comment                                                                                                    | • | Start<br>Date  | End<br>Date   | Program<br>Comment | FHS<br>Credited | ¢             |
|---------------------------------------|---------------|--------------------|-------------------------|-------------------|------------------|----------------------------------------------------------------------------------------------------|---|----------------|---------------|--------------------|-----------------|---------------|
| Teaching<br>Outside of<br>McMaster    | Instructor    | 1.000              | 100.000                 | 0.0               |                  | Transport Team, PICU and NICU Orientation:<br>Responsible for teaching new NICU and PICU<br>nurses as well as members of the transport team<br>the physiologic basis, clinical presentation, and<br>management of common ICU problems. |   | 2003<br>Jul 01 | 2007<br>Jun 3 | 0                  | No              | <b>》</b><br>面 |

#### SEARCH AND FILTER IN THE DASHBOARD

| Academic Year                               | Program                                                                    | Mode (Type)      |  |  |  |
|---------------------------------------------|----------------------------------------------------------------------------|------------------|--|--|--|
| -Select-                                    | Select-                                                                    | -Select-         |  |  |  |
| Role                                        | Other Role                                                                 | Learner          |  |  |  |
| Select                                      | Select                                                                     |                  |  |  |  |
| FHS Credited       Yes     X       No     X | Search by FHS Credited or Uncredited<br>using the filter and search button | Q Search D Reset |  |  |  |

# MODE TYPE AND MODE

In the data entry form, you will see two fields titled Mode Type and Mode. The Mode Type refers to whether the teaching entered is Teaching or a Supervisorship.

| Mode Type |          |
|-----------|----------|
|           | ▼        |
| Mode      |          |
|           | <b>*</b> |

If you choose Mode Type of Courses Taught, you will be required to choose from the modes of Leadership, Other, or Teaching. If you choose Mode Type of Supervisorship, you will be required to choose from the modes of Clinical/Professional, Doctoral, Master, Other, Post-Doctoral/Fellowship or Supervisory Committee.

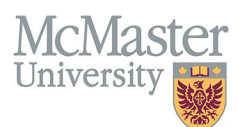

#### PLACEMENT OF UNCREDITED TEACHING ON A MCMASTER CV

There are two sections for teaching on a CV – Courses Taught and Supervisorships. Any teaching added, either within FHS programs or added as uncredited teaching, will have a mode type of Courses Taught or Supervisorship.

| Mode Type      |  |  |  |  |
|----------------|--|--|--|--|
|                |  |  |  |  |
| Supervisorship |  |  |  |  |
| Courses Taught |  |  |  |  |

This choice determines the placement of the teaching on the CV. Credited teaching will always appear first under either heading, followed by any uncredited teaching. The uncredited teaching will fall under the subheading of Additional Educational Contributions.

| COURSES TAUGHT                                                                                              |                                                         |  |  |  |  |  |
|----------------------------------------------------------------------------------------------------|---------------------------------------------------------|--|--|--|--|--|
| Additional Educational Contributions                                                                        | Uncredited Teaching with Mode Type<br>of Courses Taught |  |  |  |  |  |
| Postgraduate Teaching                                                                                       |                                                         |  |  |  |  |  |
| Oncology and its subspecialties                                                                             |                                                         |  |  |  |  |  |
| 2022 Jul - present Lunch and Learn sessions Impromptu teaching sessions over lunch one day a month (1)      |                                                         |  |  |  |  |  |
| Teaching Outside of FHS                                                                                     | Teaching Outside of FHS                                 |  |  |  |  |  |
| Faculty of Engineering                                                                                      |                                                         |  |  |  |  |  |
| 2020 Sep - 2024 Jun Capstone Students Faculty of Engineering, iBiomedical, Capstone Program: 6 students (1) |                                                         |  |  |  |  |  |
|                                                                                                    |                                                         |  |  |  |  |  |
|                                                                                                    |                                                         |  |  |  |  |  |
| SUPERVISORSHIPS                                                                                             |                                                         |  |  |  |  |  |
|                                                                                                    | Uncredited Teaching with Mode                           |  |  |  |  |  |
| Additional Educational Contributions                                                                        | Type of Supervisorship                                  |  |  |  |  |  |
| Tapabing Outside of MeMaster                                                                                |                                                         |  |  |  |  |  |
|                                                                                                    |                                                         |  |  |  |  |  |
| Master                                                                                                    |                                                         |  |  |  |  |  |
| 2018 May - 2019 Jun Supervisorship Research Project Supervisor, John Smith - McGill University (1)          |                                                         |  |  |  |  |  |

# **NEED SUPPORT?**

Please log a service ticket here. All FHS DB User Guides can be found on the FHS DB website.